# Instructions for Filling Application Form

## **Software for On-Line Vendor Registration**

&

### **Vendor Development**

## MCF, Raebareli

Developed by: Indtel Solutions (P) Ltd.

# **VENDOR LOGIN**

#### **VENDOR Login**

- Vendor will log in and can fill Application through the online software
- To access the online software the user has to type the web address <a href="http://mcf.ggn.rcil.gov.in/mcf\_vr/">http://mcf.ggn.rcil.gov.in/mcf\_vr/</a>
- The main page of the website is open as shown below.
- Vendor will create his Account first.
- Vendor can Login using his Login Credentials provided by MCF through Email/SMS.

| About MCF                        |                                                                                                    |                             |                               |          |
|----------------------------------|----------------------------------------------------------------------------------------------------|-----------------------------|-------------------------------|----------|
| In 2007, Indian                  | n Railways decided to set up it's third railway passenger co<br>t Raebareli in Littar Pradesh, Foundation stone was laid in | aches manufacturing unit    |                               |          |
| work started in                  | 2009. In Dec 2015, it was named as Modern Coach Factor                                                                      | y. It was planned at a      |                               | count    |
| total cost of Rs                 | 3,192 Crore, with annual production capacity of 1000 coa                                                                    | ches. MCF is located        | LiserD                        | Journe   |
| around 3 km a                    | way from Laiganj on Kanpur-Raebareli road (85 km from L                                                                     | ucknow).                    | (Jacob)                       |          |
| The first comp                   | letely in-house manufactured coach was turned out in Aug                                                                    | ust 2014. Since then,       | Password                      |          |
| MCF has almos                    | st doubled it's production year by year, starting from 140 o                                                                | oaches in 2014-15, to       |                               | P. Londo |
| 285 coaches in<br>production tar | get of 710 coaches by manufacturing 711 coaches in 2017                                                                     | 18 .MCF has turned out      |                               | Submit   |
| 1425 coaches i                   | in 2018-19 against a target of 1422 coaches.                                                                                |                             |                               | For Help |
| MCE in anatifier                 | dan internetional standards for Quality Management Ford                                                                     |                             | For Support Call : 8005462401 | roi neip |
| Occupational H                   | Health and Safety, Energy Management, Laboratory and Te                                                                     | sting. MCF is also the      | Email Id : rctrbivs@gmail.com |          |
| first unit of Ind                | lian Railways to get IRIS (International Railway Industries S                                                               | tandard) certification (ISO |                               |          |
| 22163: 2017) fo                  | or manufacture and design of rolling stock.                                                                                 |                             |                               |          |

Main page of the portal

- On successful login of Vendor following links will be displayed:
- 1. Apply New Item
- 2. Fill Application Form
- 3. Deficiencies Advised
- 4. Status Of Application
- 5. Change Password
- 6. Logout

| Modern Coach Factory,<br>Raebareli | <b>语</b>                             |
|------------------------------------|--------------------------------------|
|                                    | Welcome TEST_VENDOR                  |
| Apply New Item                     | Apply New Item                       |
| Fill Application Form (1)          | Enter Firm Details :                 |
|                                    | Firm Name * TEST_VENDOR              |
| Status of Application              | Mobile * 123456                      |
|                                    | Email ID • Test®Test.com             |
| a, Change Password                 | Address * dfsdf                      |
|                                    |                                      |
|                                    | Enter Item Details :                 |
|                                    | Item Category * Select Item Category |
|                                    | Sub Category*                        |
|                                    | Item name * Select an Option         |
|                                    | PL No.                               |
|                                    | Drawing*                             |
|                                    | Specification No. * ADD              |
|                                    |                                      |

Main menu of the VENDOR Login

#### 1. Fill Application Form

- On clicking this button a form will open.
- The Vendor needs to select **Fill Application Form** provided for filling Capacity cum Capability form.

| Modern Coach Factory,<br>Raebareli |                                                                | • |  |  |  |  |  |  |
|------------------------------------|----------------------------------------------------------------|---|--|--|--|--|--|--|
|                                    | Welcome TEST_VENDOR                                            |   |  |  |  |  |  |  |
| Apply New Item                     | Fill Application Form                                          |   |  |  |  |  |  |  |
| 🖺 Fill Application Form (1)        | Sr.No Reference Id Firm Name Date of Receiving                 |   |  |  |  |  |  |  |
| × Deficiencies Advised (0)         | 1 177 TEST_VENDOR 21-May-2019 View Items Fill Application Form |   |  |  |  |  |  |  |
| Status of Application<br>(1)       |                                                                |   |  |  |  |  |  |  |
| & Change Password                  | Click to fill                                                  |   |  |  |  |  |  |  |
| ☞ Log out                          | Application Form                                               |   |  |  |  |  |  |  |

Fill Application Form

| lodern Coach Factory,<br>Raebareli | <b>2</b>                                     |                                                   |                            |                |
|------------------------------------|----------------------------------------------|---------------------------------------------------|----------------------------|----------------|
|                                    | Welcome TEST_VENDOR                          |                                                   |                            |                |
|                                    |                                              |                                                   |                            |                |
|                                    | 1.0 General Details: *                       |                                                   |                            |                |
|                                    | 1.1 Name of the Firm *                       | TEST_VENDOR                                       |                            |                |
| tatus of Application               | 1.2 Office Address *                         | TEST AARRESS                                      |                            |                |
|                                    | State *                                      | Chandigarh                                        | City *                     | fagafghfahfgag |
|                                    | 1.3 Factory Address *                        | dfgdfghd                                          |                            |                |
|                                    | State *                                      | Bihar                                             | City *                     | fgdfgdfgdfg    |
|                                    | 1.4 Hours of factory<br>working *            | fsfos                                             | 1.5 Weekly closing day *   | 5              |
|                                    | 1.6 For clarification Person to              | be contacted: *                                   |                            |                |
|                                    | a. Name of key person *                      | hfghf                                             | Designation *              | fnfnfg         |
|                                    | b. Mobile/Telephone<br>No. *                 | 1234567890                                        | c. E-mail Address. *       | XYZ@GMAIL.COM  |
|                                    | 1.7 Factory Area (Sq. Mtr.):                 |                                                   |                            |                |
|                                    | a. Covered *                                 | 5000                                              | b. Uncovered *             | 200            |
|                                    | c. Is the factory site in your applicable) * | name or on rental basis (attach document proof as | Choose File No file chosen |                |
|                                    |                                              |                                                   | AnjaliDraftLetter.docx     |                |
|                                    | 1.8 Industrial details:                      |                                                   |                            |                |
|                                    | a. Factory License no. *                     | 35345                                             |                            |                |
|                                    | b. Is it a partnership firm or               | sole proprietors firm                             | Partnership                |                |
|                                    |                                              | t                                                 |                            |                |

### Application Form (General Details)

Vendor needs to fill General Details Provided in Application Form (i.e. Name of Firm, Address, Mobile no., Email, Factory Area, Factory License No. etc.)

| Modern Coach Factory,        | c.                           |                                                    |                           |                                | e É                 |  |  |  |  |
|------------------------------|------------------------------|----------------------------------------------------|---------------------------|--------------------------------|---------------------|--|--|--|--|
| Raebareli                    | Welcome TEST_VENDOR          |                                                    |                           |                                |                     |  |  |  |  |
| Fill Application Form (1)    | 2.0 Technical Details:       |                                                    |                           |                                |                     |  |  |  |  |
| × Deficiencies Advised (0)   | 2.1 Manufacturing capacit    | ty as approved by any Railway Production Units &   | Government Organisation   |                                |                     |  |  |  |  |
| Status of Application<br>(0) | Licence No. *                |                                                    | Licence Date *            | dd/mm/yyyy                     |                     |  |  |  |  |
| ♣ Change Password            | Item Description *           |                                                    |                           |                                |                     |  |  |  |  |
| ter Log out                  | Attachment *                 | Choose File No file chosen                         |                           |                                |                     |  |  |  |  |
|                              | ADD                          |                                                    |                           |                                |                     |  |  |  |  |
|                              | Sr.No Licence No.            | Licence date Item Descripti                        | on Attachment             |                                |                     |  |  |  |  |
|                              | 1 TEST_VENDO                 | 0R 15/02/2019 GBHFGHG                              | ApplicationofFreshlv      | VendorRegistration3.pdf Delete |                     |  |  |  |  |
|                              | 2.2 infrastructure availabl  | le for production to be submitted on following for | mats:                     |                                |                     |  |  |  |  |
|                              | a. Details of Plant and Mach | inery                                              |                           |                                |                     |  |  |  |  |
|                              | Name of the machine          | FGHFGJH                                            | Size/Model/Make*          | FGHFG                          |                     |  |  |  |  |
|                              | Year of Manufacture          | 1995                                               | Quantity(No.) •           | 52                             |                     |  |  |  |  |
|                              | Machine No. *                | 56742565                                           | Detailed capacity *       | GDFH DH HH                     |                     |  |  |  |  |
|                              | ADD                          |                                                    |                           |                                |                     |  |  |  |  |
|                              | 1                            |                                                    |                           |                                |                     |  |  |  |  |
|                              | b. Details of Heat treatment | Yes                                                | Constituted               |                                |                     |  |  |  |  |
|                              | Treatment *                  |                                                    | Plant/equipment<br>used * | DFGDFG                         |                     |  |  |  |  |
|                              |                              |                                                    |                           |                                |                     |  |  |  |  |
|                              |                              |                                                    |                           |                                |                     |  |  |  |  |
|                              |                              |                                                    |                           |                                |                     |  |  |  |  |
|                              |                              |                                                    | Pr                        | ress Delete button f           | or removing wrongly |  |  |  |  |
|                              |                              |                                                    | er                        | ntered record in app           | olication form      |  |  |  |  |
|                              |                              |                                                    |                           |                                |                     |  |  |  |  |
| On successful subr           | nission of General           |                                                    |                           |                                |                     |  |  |  |  |
| details, next form a         | appears which cont           | tains                                              |                           |                                |                     |  |  |  |  |
| Fechnical Details t          | o be filled by Vendo         | or in                                              |                           |                                |                     |  |  |  |  |
| Application Form (           | i.e. Manufacturing           |                                                    |                           |                                |                     |  |  |  |  |
| Capacity, Infrastru          | cture, Details of He         | eat                                                |                           |                                |                     |  |  |  |  |
| Freatment etc.)              |                              |                                                    |                           |                                |                     |  |  |  |  |
| ,                            |                              |                                                    |                           |                                |                     |  |  |  |  |
|                              |                              |                                                    |                           |                                |                     |  |  |  |  |

Application Form (Technical Details)

| Nodorn Coach Factory                                   | -                                                               |                         |                            |                                  |                                              | A 着   |
|--------------------------------------------------------|-----------------------------------------------------------------|-------------------------|----------------------------|----------------------------------|----------------------------------------------|-------|
| Raebareli                                              |                                                                 |                         |                            |                                  |                                              |       |
| Fill Application Form (1)                              | 30 Commercial and                                               | Financial Details:      |                            |                                  |                                              |       |
| x Deficiencies Advised (0)                             | 3.1 Copies of following                                         | documents to be enclose | ed                         |                                  |                                              |       |
| <ul> <li>Status of Application</li> <li>(0)</li> </ul> | a. Proof of<br>ownership                                        | Yes                     | Choose File No file chosen |                                  | ApplicationofFreshVendorRegistration1.pdf    |       |
| ♣ Change Password                                      | b. Factory License                                              | Yes                     | Choose File No file chosen |                                  | Application of Fresh Vendor Registration.pdf |       |
| t⊛ Log out                                             | c. GSTN*                                                        | Yes                     | Choose File No file chosen |                                  | ApplicationofFreshVendorRegistration1.pdf    |       |
|                                                        | d. Latest electricity<br>bill*                                  | Yes                     | Choose File No file chosen |                                  | ApplicationofFreshVendorRegistration2.pdf    |       |
|                                                        | e. NSIC/DIC*                                                    | No                      |                            |                                  |                                              |       |
|                                                        | f. MSME <sup>*</sup>                                            | No                      |                            |                                  |                                              |       |
|                                                        | g. Any other Certifica                                          | tes                     |                            |                                  |                                              | - 8   |
|                                                        | Name of Certificate                                             |                         |                            | Choose File No file chose        | in                                           | - 11  |
|                                                        | Sr.No N                                                         | ame of Cerficate        | Attachr                    | nent                             |                                              | - 14  |
|                                                        | 1 FI                                                            | DDSF                    | Applicatio                 | inoPdeofRef156.pdf               | Delete                                       |       |
|                                                        | 3.2 Banker's Details<br>a. Banker's Name<br>3.3 Last three year | egerg<br>of ITR         |                            | b. Banker's Address <sup>,</sup> | ESINGH TENTS BTHTEH                          |       |
|                                                        | IE-Filling<br>Acknowledgement<br>No.*                           | DGDFG                   |                            | Date *                           | ₩ :                                          | ·     |
| successful sub                                         | mission of Techni                                               | cal                     |                            | Bross Dol                        | oto hutton for romoving u                    | rongh |
| ils, next form                                         | appears which co                                                | ontains                 |                            | optored a                        | ele bullon for removing w                    | nongi |
| mercial Einar                                          | ncial Details to be                                             | filled by               |                            | entered r                        | ecord in application form                    |       |
|                                                        |                                                                 | hieu by                 |                            |                                  |                                              |       |
| dor in Applica                                         | ition Form (i.e. At                                             | tach                    |                            |                                  |                                              |       |
| es of Owners                                           | hip, Factory Licen                                              | se,                     |                            |                                  |                                              |       |
| tricity Bill, MS                                       | SME, Other certifie                                             | cates if                |                            |                                  |                                              |       |
| Banker's Det                                           | ails, Last year of I                                            | TR etc.)                |                            |                                  |                                              |       |

Application Form (Commercial and Financial Details)

| Aodern Coach Factory,<br>Raebareli | =                                                                                                    |      | 6    |
|------------------------------------|----------------------------------------------------------------------------------------------------|------|------|
|                                    | 4.0 Questionnaire for Evaluating Supplier Environment Performance:                                                                                                    |      |      |
|                                    | 1. Is your company certified for ISO 14001? (if yes please provide the year of certification)                                                                                                    | ©Yes | ©No  |
|                                    | 2. Is there any other system followed in your plant to monitor your environment performance?                                                                                                    | ©Yes | No   |
|                                    | 3. Are you measuring your environmental performance? (if yes, please attach relevant information)                                                                                                    | ©Yes | ©No  |
|                                    | 4. Have you identified environmental impacts as a result of your activities? (if yes, please attach relevant information)                                                                                                    | ©Yes | No   |
|                                    | <ol> <li>Have you defined any goals and implemented measures to reduce energy consumption of your plant? (if yes, please attach information<br/>about the initiatives undertaken)</li> </ol>                                                                                                    | ©Yes | ©No  |
| Log out                            | <ol> <li>Have you defined any goals and implemented measures to reduce water consumption of your plant? (if yes, please attach information<br/>about the initiatives undertaken)</li> </ol>                                                                                                    | ◎Yes | ◎No  |
|                                    | 7. Have you identified all legal requirements?                                                                                                    | ⊙Yes | ©No  |
|                                    | 8. Is there any procedure to monitor the compliance of legal requirements?                                                                                                    | ©Yes | No   |
|                                    | 9. Have you identified various wastes generated in your plant?                                                                                                    | ©Yes | ©No  |
|                                    | 10. Are you segregating the waste generated in your paint?                                                                                                    | ©Yes | ©No  |
|                                    | 11. Have you developed any written procedure for the safe disposal of waste?                                                                                                    | ◎Yes | No   |
|                                    | 12. Are you disposing the waste generated from your plant in an environmental friendly way as prescribed by statutory bodies?                                                                                                    | ©Yes | © No |
|                                    | 13. Do you purchase energy efficient and environment friendly products?                                                                                                    | ©Yes | No   |
|                                    | 14. Are you conducting regular awareness programs for your employees on energy and environment?                                                                                                    | ©Yes | ©No  |
|                                    | Declaration                                                                                                    |      |      |
|                                    | 1) We do hereby declare that the above particulars are correct and no discrepancy shall be found during actual investigation before and during execution of on<br>2) Any change in the plant and machinery and change of place of affice and of worksite shall be brought to anotice of MCF for clearance and approval.<br>3) we hereby undertake that all our equipments for manufacturing and testings a listed above shall be maintained in good working order at litemes. | Jer. |      |

We hereby undertake that we will inform to MCF through E-mail/followed y confirmation capacity from the mananeum in good working your all othes.
 We will also inform to MCF through E-mail/followed you formation capacity from the firm premise/even for repair etc.). We will also inform to MCF again when machines brought back and made operational. (Note: Each of the pages shall be signed with office seal by the authorized signatory)
 Back Save Submit Exit View Application

Click on save button before downloading of Application pdf Click on Submit button for Final Submission of Application Form

Click on View Application button for preview/downloading of Application Form after successful saving

On successful submission of financial details, next form appears which contains Questionnaire to be filled by Vendor in Application Form (i.e. Questionnaire for Evaluating Supplier Environment Performance)

Application Form (Questionnaire)